# المحتويات

| مرحبا۱                                                 | ١ |
|--------------------------------------------------------|---|
| لمزيد من المعلومات                                     |   |
| محتويات الصندوق                                        |   |
| أحذاء الطابعة                                          |   |
| الجزء المصبح<br>الجزء الأمام من الطالعة                |   |
| الجزء الخلف من الطابعة<br>الحذ م الخلف من الطابعة      |   |
| مصاديح المؤشر                                          |   |
| الصبيعي عرشر<br>لوحة التحكم                            |   |
| شاشة LCD                                               |   |
| قائمة الطابعة                                          |   |
| معادمات محبرية الطري                                   |   |
| ت کرد به جدر ترالطر م أن استرالها                      |   |
| لركيب معبره الطبع ال السببانها                         |   |
| برات مصبره الطبع<br>معاد ة محد ة الطبع                 |   |
| معلومات بطاقة الذاكرة                                  |   |
| معلومات بستان «۲۰۰۰ میلی»<br>رط اقات الااک خدالمد عمله |   |
| بحث الدعرة المطعف                                      |   |
| از الله بطقة الذاكرة.                                  |   |
|                                                        | ¥ |
| الطباعة من بطالته داهره ۱۷                             | , |
| البدء سريعا                                            |   |
| تحديد الصور المطلوب طباعتها ١٩                         |   |
| تحديد الصور وطباعتها                                   |   |
| طباعة الصور التي تختارها الكاميرا٢٢                    |   |
| مسح الصور ٢٣                                           |   |
| استكشاف الأخطاء واصلاحها                               | ٣ |
|                                                        | 4 |
|                                                        | • |
| ועבא<br>ז וו לארי                                      |   |
| حل المشكلات ١٧                                         |   |
| دعم np عبر الهانف                                      |   |
| المو اصفات • ١                                         |   |
| متطلبات النظام                                         |   |
| مو اصفات الطابعة ١٠ .                                  |   |
| حدمات الاجهرة                                          |   |
| خدمات البر امج                                         |   |
| بيان الضمان المحدود ٣٢                                 |   |
| ۳٤ regulatory notices                                  |   |
| البيان البيئي ۳٤                                       |   |
| حماية البيَّئة                                         |   |
| الأجزاء البلاستيكية٤                                   |   |
| صحيفة بيانات سلامة المواد ٣٤                           |   |
| برنامج إعادة المعالجة ٣٤                               |   |
| حقوق النَّشر والعلامات التجارية ٣٥                     |   |

الدليل المرجعي

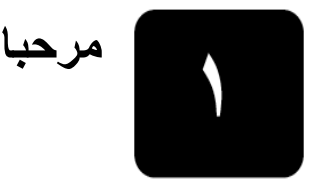

شكرا لشرائك طابعة "HP Photosmart 140 Series"! من خلال طابعة الصور الجديدة صغيرة الحجم، يمكنك طباعة صور رائعة بشكل سريع وسهل باستخدام جهاز الكمبيوتر أو بدونه.

## لمزيد من المعلومات

ترفق الوثائق التالية بالطابعة الجديدة لمساعدتك على بدء الاستخدام والحصول على أفضل النتائج من الطابعة:

- Setup Guide "دليل الإعداد" HP Photosmart Setup Guide "دليل إعداد "HP Photosmart" وهو يحتوي على إرشادات سريعة وسهلة للمساعدة على إعداد الطابعة وطباعة أول صورة.
- Performant 140 Series Reference "لدليل المرجعي" Reference Guide "الدليل المرجعي THP Photosmart 140 Series"، وهو الكتيب الذي تقرأه الآن.
   يساعدك هذا الكتيب في التعرف على الطابعة الجديدة. حيث يوضح بعض الميزات الأساسية في الطابعة، ويعرض إجراءات حل المشكلات التي تحدث أنتاء التثبيت، كما يتضمن معلومات حول المواصفات والضمان والدعم.
- **HP Photosmart تعليمات طابعة HP Photosmart Printer Help** توضح HP Photosmart Printer Help "تعليمات طابعة HP Photosmart Printer Help" طريقة استخدام الطابعة، كما تحتوي على معلومات متقدمة حول استكشاف الأخطاء وإصلاحها. ارجع إلى Printer Help "تعليمات الطابعة" للحصول على إرشادات تفصيلية حول تحميل الورق وتركيب محبرة الطبع و صيانة الطابعة واستخدام الطابعة بمفردها أو مع جهاز الكمبيوتر. بعد تثبيت برنامج تشغيل طابعة HP Photosmart على جهاز الكمبيوتر، يمكنك عرض HP Photosmart تعليمات طابعة.

view the hp photosmart printer help "عرض تعليمات طابعة

- Windows PC : من قائمة Start "ابدأ"، حدد Programs "برامج" أو Hewlett-Packard "كافة البرامج" ثم Hewlett-Packard ثم
   Photosmart 140, 240, 7200, 7600, 7700, 7900 Series ثم
   Photo & Imaging Director "مدير تشغيل الصور"، انقر فوق Help
   تعليمات".
  - Macintosh: قم بتركيب القرص المضغوط لبرنامج تشغيل طابعة المضغوط
     HP Photosmart في مجلد User Docs "مستندات المستخدم"، حدد
     Ianguage "اللغة" التي تستخدمها، ثم انقر نقرا مزدوجا فوق ملف
     Photosmart 140 Series.html

#### طباعة hp photosmart printer help "تعليمات طابعة hp Photosmart"

- Windows PC: انفر فوق Print "طباعة" في شريط النتقل العلوي لنافذة
   HP Photosmart "تعليمات طابعة HP Photosmart".
- Macintosh : انقر فوق الإطار الذي ترغب في طباعته. من قائمة File "ملف"،
   حدد Print "طباعة" أو انقر فوق Print "طباعة" في شريط النتقل العلوي بالمستعرض.

<u>ק</u> ק

الفصل ١

محتويات الصندوق

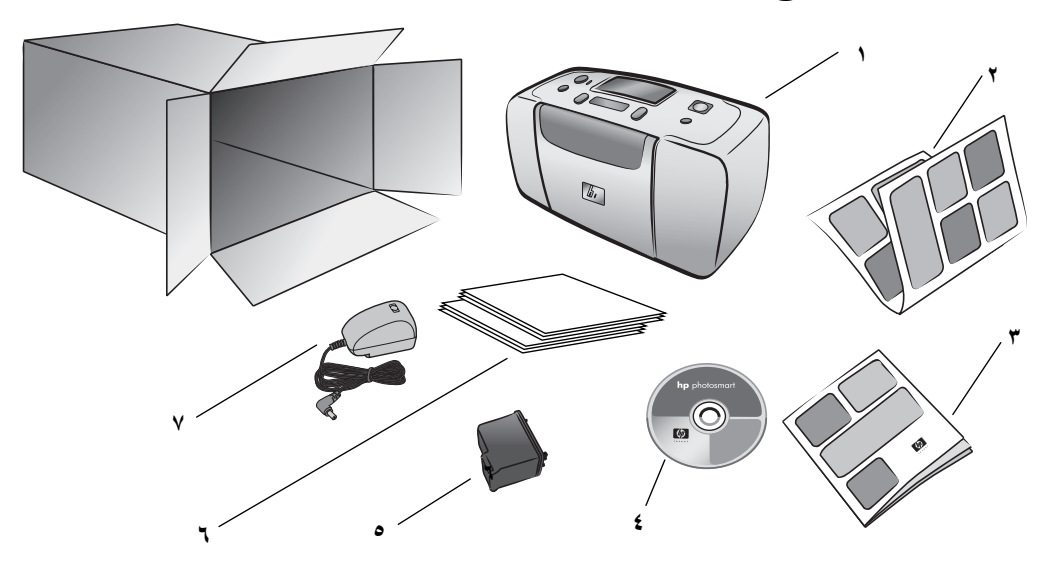

يحتوي صندوق الطابعة على العناصر التالية:

- HP Photosmart 140 Series ۱ طابعة
- "HP Photosmart 140 Series الليل إعداد "HP Photosmart 140 Series Setup Guide" ۲
- "HP Photosmart 140 Series هالاليل المرجعي HP Photosmart 140 Series -۳
- قد يكون هناك أكثر من قرص المضغوط لبرنامج تشغيل طابعة HP Photosmart 140 Series (قد يكون هناك أكثر من قرص مضغوط واحد لبعض البلدان/المناطق)
  - HP رقم ٥٧ (C6657A) محبرة طبع ثلاثية الألوان
    - عينة من عبوات بطاقات الفهرس وورق الصور
  - ٧- سلك الكهرباء (قد يختلف في المظهر الخارجي أو قد يحتوي على سلك كهرباء إضافي)
     ملاحظة: قد تختلف بعض المحتويات باختلاف البلد/المنطقة.

# أجزاء الطابعة الجزء الأمامي من الطابعة

لوحة التحكم

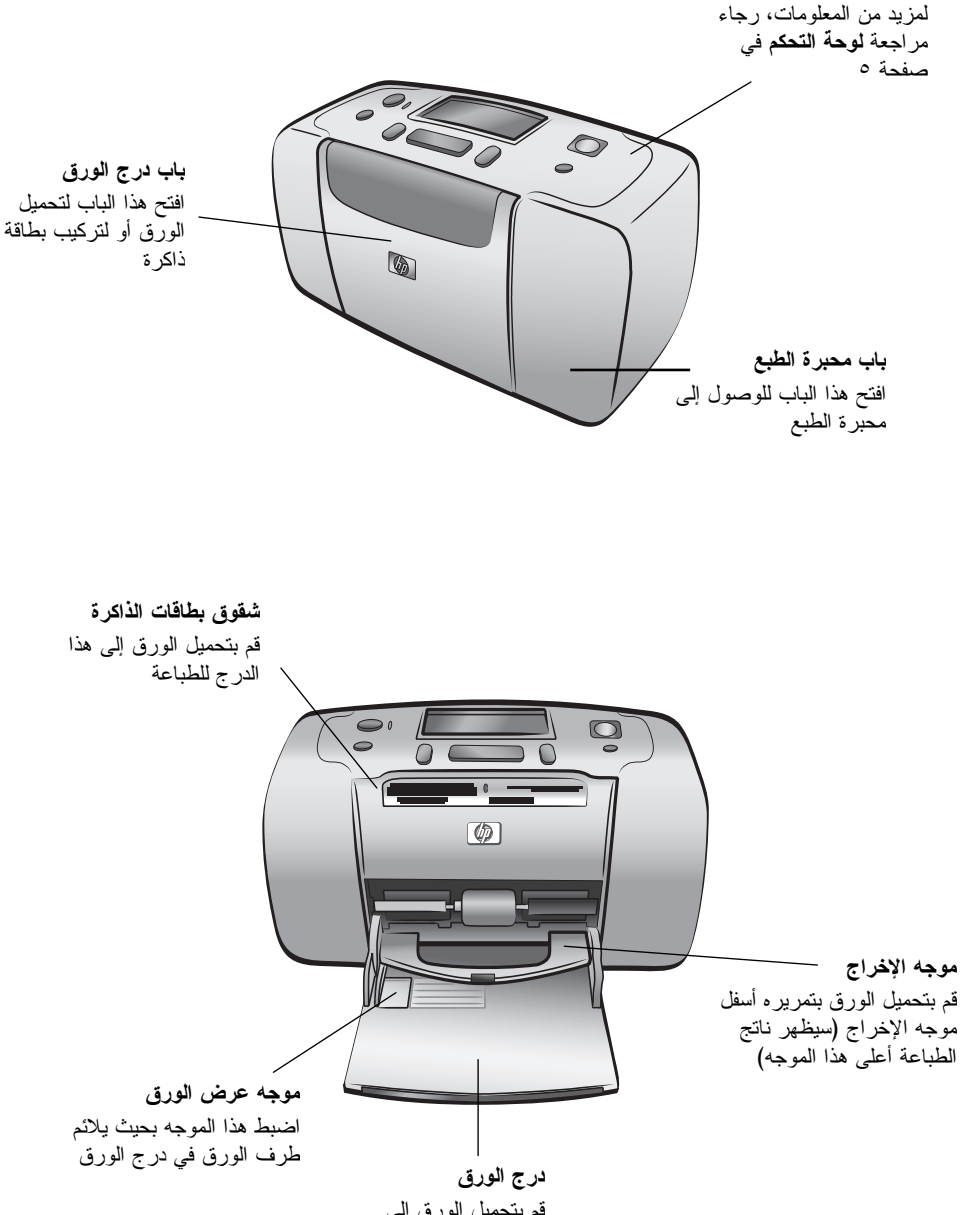

عربي

الفصل ١

الجزء الخلفي من الطابعة

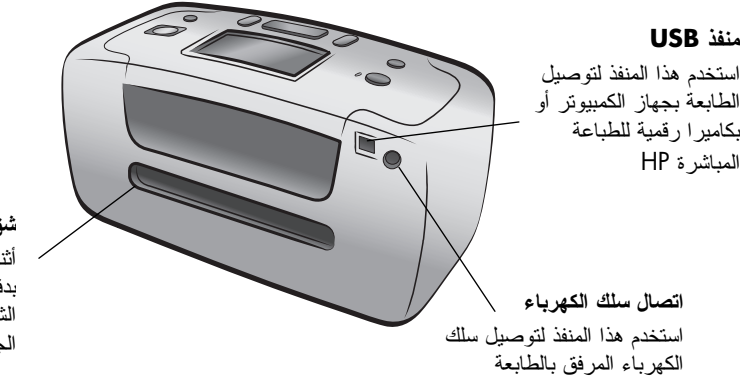

**شق الورق الخلفي** أثناء الطباعة، تقوم الطابعة بدفع الورق جزئيا خلال هذا الشق ثم تسحبه مرة أخرى إلى الجزء الأمامي من الطابعة

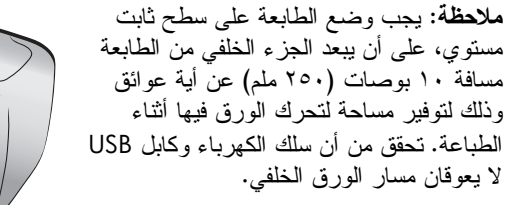

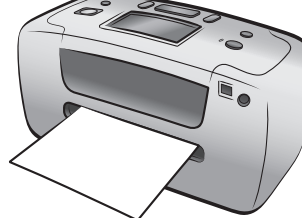

مرحبا

مصابيح المؤشر

#### ضوء بطاقة الذاكرة

On "مضاء تم تركيب بطاقة الذاكرة بطريقة صحيحة

**Off** "**مطف**اً" لم يتم تركيب أية بطاقات ذاكرة

**وميض** جاري نقل المعلومات بين بطاقة الذاكرة والطابعة أو جهاز الكمبيوتر

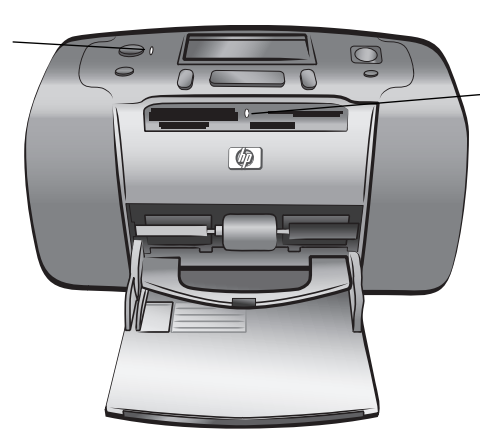

مصباح On/Attention "تشغيل/تنبيه" الشغيل/تنبيه" الطاقة قيد التشغيل Off "مطفا" الطابعة في وضع توفير الطاقة وميض (أخضر) الطابعة قيد الاستخدام وميض (أحمر) الطابعة تستلزم تدخل المستخدم

لوحة التحكم

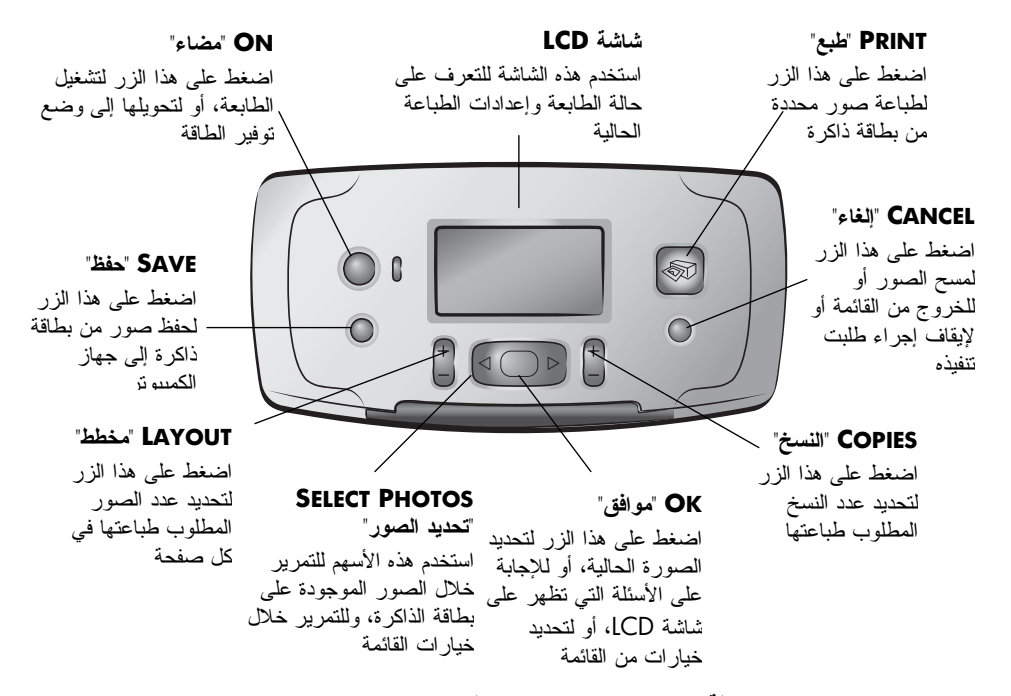

ملاحظة: لا يعمل زر SAVE "حفظ" إلا في حالة اتصال الطابعة بجهاز الكمبيونر. للحصول على نظرة عامة على بنية القوائم، راجع HP Photosmart Printer Help "تعليمات طابعة HP Photosmart". لمزيد من المعلومات حول عرض Printer Help "تعليمات الطابعة"، رجاء مراجعة HP Photosmart Printer Help "تعليمات طابعة Thp photosmart قفى صفحة ١. ي ي

### شاشة LCD

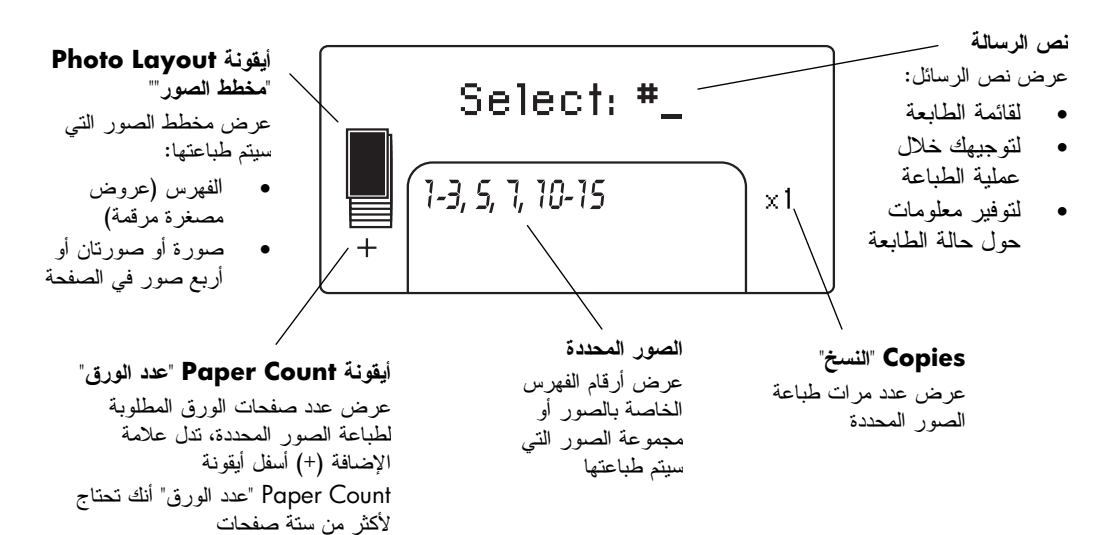

#### أيقونة photo layout "مخطط الصور"

اضغط على زر Layout + أو – "مخطط" للتمرير بين مخططات الصور. توضح أيقونة Photo Layout "مخطط الصور" على شاشة LCD الخاصة بالطابعة المخطط الحالي. عند تحديد إحدى الصور، يتغير الموضع الذي سيتم طباعة تلك الصورة عليه إلى اللون الأسود في أيقونة Photo Layout "مخطط الصور".

| يتم طباعة                                                                                                    | إذا ظهرت أيقونة<br>Photo Layout "مخطط الصور"<br>بهذا الشكل |
|----------------------------------------------------------------------------------------------------|------------------------------------------------------------|
| صورة واحدة في الصفحة                                                                                         |                                                            |
| صورتان في الصفحة، مع إمكانية تغيير اتجاه<br>الصور                                                            |                                                            |
| أربع صور في الصفحة، مع إمكانية تغيير اتجاه<br>الصور                                                          |                                                            |
| فهرس يتضمن ٢٨ عرض مصغر مرقم في<br>الصفحة، إلى أن يتم طباعة كل الصور الموجودة<br>على بطاقة الذاكرة (حتى ٢٠٠٠) |                                                            |

# قائمة الطابعة

يمكنك عرض قائمة الطابعة على شاشة LCD الخاصة بالطابعة عندما لا تكون هناك بطاقات ذاكرة في الطابعة بعد تشغيلها. يمكن استخدام قائمة الطابعة لتنفيذ أي من الإجراءات التالية:

- تنظيف محبرة الطبع
- طباعة صفحة اختبار
- معايرة محبرة الطبع
- تغيير جودة الطباعة
- تغيير خيار الطباعة بدون هامش
- تغيير اللغة المستخدمة في شاشة LCD الخاصة بالطابعة

#### للانتقال إلى قائمة الطابعة:

- ١- تحقق من عدم وجود بطاقات ذاكرة في أي من شقوق بطاقات الذاكرة بالطابعة.
- ۲- اضغط على زر SELECT PHOTOS "تحديد الصور" ﴿ أو للتمرير خلال خيارات القائمة على شاشة LCD الخاصة بالطابعة.
  - اضغط على زر OK "موافق" لتحديد أحد خيارات القائمة المعروضة.
  - اضغط على زر CANCEL "إلغاء" للرجوع إلى خيار القائمة السابق.

# معلومات محبرة الطبع

يتوفر بالطابعة إمكانية طباعة الصور بالألوان والأبيض والأسود. توفر لك شركة HP نوعين من محابر الطبع بحيث يمكنك اختيار أفضل محبرة تناسب المشروع الذي تقوم بطباعته. للحصول على صور بأعلى جودة،اتبع التوجيهات التالية:

| لطباعة         | استخدم                                                               |
|----------------|----------------------------------------------------------------------|
| صور ملونة      | محبرة طبع ثلاثية الألوان HP رقم ٥٧ (C6657A)                          |
| صور أبيض وأسود | محبرة طبع صور رمادي HP رقم ٥٩ (C9359A)<br>(يتم توفيرها في خريف ٢٠٠٣) |

**تنبيه!** تحقق من أنك تستخدم محبرة الطبع الصحيحة. لاحظ أيضا أن HP نتصح بعدم تعديل محابر طبع HP أو إعادة تعبئتها. لا يشمل ضمان HP التلف الناجم عن تعديل محابر طبع HP أو الناتج عن إعادة تعبئتها. ي م ل:

# تركيب محبرة الطبع أو استبدالها

للحصول على أفضل أداء للطابعة، لا تستخدم إلا محابر طبع HP الأصلية المعبئة في المصنع. عندما تقوم بتركيب محبرة طبع جديدة، تقوم الطابعة بمعايرة محبرة الطبع ثم تقوم بطباعة صفحة معايرة.

- اذا كانت الطابعة في حالة إيقاف التشغيل، اضغط على زر ON "تشغيل" على لوحة التحكم لتشغيل الطابعة.
- ٢- قم بتحميل بطاقة فهرس في درج الورق ليتم طباعة صفحة معايرة عليها بعد تركيب محبرة الطبع.
- ٣- أخرج محبرة الطبع الجديدة من عبوتها ثم اسحب اللسان لإز الة الشريط البلاستيكي. يجب تركيب محبرة الطبع في الطابعة فور إز الة الشريط، لأن ترك فوهات أو صمامات الحبر مكشوفة لأكثر من دقيقة واحدة قد يؤدي إلى جفافها مما يؤدي إلى حدوث مشاكل في الطباعة فيما بعد. يجب عدم محاولة تركيب الشريط البلاستيكي مرة أخرى إذا ما تمت إز الته.

تنبيه! لا نقم بملامسة فوهات أو صمامات الحبر أو الموصلات النحاسية الموجودة على محبرة الطبع. فقد نتسبب ملامسة هذه الأجزاء في حدوث تلف بمحبرة الطبع.

![](_page_9_Picture_7.jpeg)

٤- افتح باب محبرة الطبع. يومض مصباح On/Attention "تشغيل/تنبيه" باللون الأحمر عندما يكون باب محبرة الطبع مفتوحا.

![](_page_9_Picture_9.jpeg)

![](_page_10_Picture_2.jpeg)

-٦ ادفع محبرة الطبع داخل حامل محابر الطبع حتى تثبت في مكانها.

![](_page_10_Picture_4.jpeg)

٧- أغلق باب محبرة الطبع.

بعد تركيب محبرة الطبع الجديدة، تظهر رسالة على شاشة LCD الخاصة بالطابعة تطالبك بتحميل ورق معياري إلى درج الورق ثم الضغط على زر OK "موافق". عند الضغط على زر OK "موافق"، نقوم الطابعة تلقائيا بمعايرة محبرة الطبع الجديدة وطباعة صفحة معايرة للتحقق من أنه تم تركيب محبرة الطبع بشكل صحيح، ومن أنها تعمل بدون مشاكل.

ي م زب

الفصل ١

# إزالة محبرة الطبع

- افتح باب محبرة الطبع.
- ۲- اضغط على الجزء العلوي من محبرة الطبع واسحبها للخارج لانتزاعها من حامل محابر الطبع.
  - ٣- قم بإزالة محبرة الطبع من الطابعة.
- ٤- إذا كانت محبرة الطبع بها حبر، ضعها في واقي محبرة الطبع لتخزينها. أما إذا كانت المحبرة فارغة، فيمكنك التخلص منها أو إعادة معالجتها. لمزيد من المعلومات حول إعادة معالجة محابر الطبع، انتقل إلى www.hp.com/recycle.

![](_page_11_Picture_6.jpeg)

# معايرة محبرة الطبع

حاول معايرة محبرة الطبع إذا كانت ألوان الصور غير مضبوطة، أو في حالة عدم طباعة صفحة المعايرة بشكل صحيح بعد تركيب محبرة طبع جديدة.

لمعايرة محبرة الطبع:

- ١- تحقق من عدم وجود بطاقات ذاكرة في أي من شقوق بطاقات الذاكرة بالطابعة.
- ٢- قم بتحميل الورق إلى درج الورق. للمحافظة على ورق الصور، استخدم ورق معياري أو بطاقات فهرس.
  - ٣- اضغط على زر SELECT PHOTOS "تحديد الصور" < للتمرير خلال خيارات قائمة الطابعة حتى تظهر رسالة ?Calibrate Printer "معايرة الطابعة؟" على شاشة LCD الخاصة بالطابعة. اضغط على زر OK "موافق".
    - Printer Calibration. Load plain paper then press OK عندما نظهر رسالة LCD "معايرة الطابعة. قم بتحميل ورق معياري ثم اضغط على "موافق" على شاشة LCD الخاصة بالطابعة، اضغط على زر OK "موافق".

يومض مصباح On/Attention "تشغيل/تنبيه" أثناء معايرة الطابعة لمحبرة الطبع، ثم تقوم بطباعة صفحة معايرة للتحقق من نجاح المعايرة.

#### صفحة المعايرة

- توضح علامات الاختيار أنه تم تركيب محبرة الطبع بشكل صحيح وأنها تعمل بشكل سليم.
- في حالة ظهور علامة "X" على الجانب الأيسر من أي شريط، قم بمعايرة محبرة الطبع مرة أخرى. إذا استمر ظهور علامة "X"، استبدل محبرة الطبع.

![](_page_12_Figure_12.jpeg)

٦ د د

# معلومات بطاقة الذاكرة

## بطاقات الذاكرة المدعمة

تتوفر إمكانية قراءة بطاقات الذاكرة التالية في طابعة:

- SmartMedia<sup>™</sup> •
- - Sony<sup>®</sup> Memory Sticks
    - Secure Digital<sup>™</sup> •
    - MultiMediaCard<sup>™</sup> •
    - xD-Picture Card<sup>™</sup>

يقوم العديد من الموردين بتصنيع هذه البطاقات وهي متوفرة في مجموعات منتوعة تختلف في سعة التخزين. يتم بيع بطاقات الذاكرة في المتاجر التي تقوم ببيع الكاميرات الرقمية، وفي معظم متاجر توريد أجهزة الكمبيوتر.

تنبيه! قد يؤدي استخدام أي نوع آخر من بطاقات الذاكرة إلى تلف كل من بطاقة الذاكرة والطابعة.

يوضح الرسم التوضيحي التالي الأجزاء العلوية من بطاقات الذاكرة المدعمة. يكون هذا الجزء متجها لأعلى عند تركيب بطاقة الذاكرة في الطابعة.

![](_page_13_Picture_13.jpeg)

![](_page_13_Picture_14.jpeg)

CompactFlash النوع | و ||

![](_page_13_Picture_16.jpeg)

![](_page_13_Picture_17.jpeg)

SmartMedia

![](_page_13_Picture_19.jpeg)

Secure Digital

![](_page_13_Picture_21.jpeg)

MultiMedia Card

تنسيقات الملفات المدعمة

يمكنك طباعة ملفات بنتسبق JPEG وملفات TIFF غير المضغوطة مباشرة من بطاقة الذاكرة. إذا كانت الكاميرا الرقمية تدعم أنواع ملفات أخرى، كملفات FlashPix و RAW، يجب أن تقوم بحفظ الصور على جهاز الكمبيوتر وبعد ذلك نقوم بطباعتها باستخدام تطبيق برنامج. لمزيد من المعلومات، رجاء مراجعة HP Photosmart Printer Help "تعليمات طابعة HP Photosmart". لمزيد من المعلومات حول عرض Printer Help "تعليمات الطابعة"، رجاء مراجعة hp photosmart تعليمات طابعة الفاقية الموات في صفحة ١.

#### hp photosmart 140 series

## تركيب بطاقة الذاكرة

بعد التقاط صور بالكاميرا الرقمية، قم بإز الة بطاقة الذاكرة من الكاميرا ثم قم بتركيبها في الطابعة. إذا ما تم تركيب بطاقة الذاكرة بشكل صحيح، يومض ضوء بطاقة الذاكرة ثم يظهر هذا الضوء بشكل ثابت.

**تنبيه!** يجب عدم إز الة بطاقة الذاكرة طالما كان ضوء بطاقة الذاكرة يصدر وميضا. نتسبب إز الة بطاقة الذاكرة أثناء محاولة الوصول إليها إلى تلف الطابعة أو تلف بطاقة الذاكرة، أو إلى فساد المعلومات الموجودة على بطاقة الذاكرة. لمزيد من المعلومات، رجاء مر اجعة "**إز الة بطاقة الذاكرة**" في صفحة ١٥.

![](_page_14_Picture_4.jpeg)

#### لتركيب بطاقة ذاكرة:

- ٦ قم بإزالة كل بطاقات الذاكرة التي تم تركيبها في أي من شقوق بطاقات الذاكرة.
   تنبيه! يجب عدم إز الة بطاقة ذاكرة طالما كان ضوء بطاقة الذاكرة يصدر وميضا. لمزيد من المعلومات، رجاء مراجعة "إزالة بطاقة الذاكرة" في صفحة ١٥.
- ٢- أمسك ببطاقة الذاكرة بحيث يتجه الجانب الصحيح لأعلى. لتحديد الاتجاه الصحيح لبطاقة الذاكرة، رجاء مراجعة الجدول بعد تنفيذ هذه الخطوات. مراجعة الجدول بعد تنفيذ هذه الخطوات. ملاحظة: في حالة استخدام بطاقة ذاكرة Sony Memory Stick Duo، يجب توصيل مهايئ الطاقة المرفق ببطاقة الذاكرة قبل إدخالها في شق بطاقة الذاكرة.
- ٣- قم بتركيب بطاقة الذاكرة في شق بطاقة الذاكرة الملائم. يجب إدخال الطرف الموجود به الموصلات المعدنية في الطابعة أو لا. يجب أن تكون الموصلات متجهة لأسفل. **تنبيه!** قد لا يتم إدخال بطاقة الذاكرة بالكامل في الطابعة. قد يؤدي تركيب بطاقة الذاكرة بأي طريقة أخرى أو بالضغط على بطاقة الذاكرة داخل الطابعة أكثر من اللازم إلى تلف البطاقة أو الطابعة.
  - ٤- اضغط برفق على بطاقة الذاكرة داخل الطابعة حتى تستقر في مكانها. تظهر رسالة قراءة البطاقة" على شاشة LCD الخاصة بالطابعة.

![](_page_14_Picture_10.jpeg)

الفصل ١

ملاحظة: في حالة تركيب بطاقة ذاكرة SmartMedia بوضع مقلوب، يومض مصباح On/Attention تشغيل/تنبيه" باللون الأحمر. قم بإز الة بطاقة الذاكرة وإعادة تركيبها بشكل صحيح.

إذا قمت باستخدام الكاميرا الرقمية لتحديد صور من بطاقة الذاكرة للطباعة، تسألك الطابعة ما إذا كنت ترغب في طباعة الصور التي حددتها الكاميرا. لمزيد من المعلومات، رجاء مراجعة **"طباعة صور تختارها الكامير**ا" في صفحة ٢٢.

| طريقة الإمساك ببطاقة الذاكرة وتركيبها                                                                                                    | شق بطاقة الذاكرة                                 | بطاقة الذاكرة              |
|----------------------------------------------------------------------------------------------------|--------------------------------------------------|----------------------------|
| <ul> <li>يجب أن يكون الركن بز اوية على اليسار، وإذا كانت البطاقة<br/>تحتوي على سهم يجب أن يشير هذا السهم إلى الطابعة</li> <li>يجب أن تكون الموصلات المعدنية موجهة لأسفل</li> </ul> | الجزء العلوي من<br>الشق المزدوج العلوي<br>الأيمن | SmartMedia                 |
|                                                                                                    |                                                  |                            |
| <ul> <li>يجب أن تكون بطاقة العنونة الأمامية متجهة لأعلى، وإذا كانت<br/>بطاقة العنونة تحتوي على سهم يجب أن يشير هذا السهم إلى</li> </ul>                                            | الشق العلوي الأيسر                               | CompactFlash<br>النوع   أو |
| الطابعه<br>• يتم إدخال الثقوب إلى الطابعة أو لا                                                                                                    |                                                  |                            |
|                                                                                                    |                                                  |                            |
| <ul> <li>يجب أن يكون الركن بز اوية على اليسار ويشير السهم للطابعة</li> <li>يجب أن تكون الموصلات المعدنية موجهة لأسفل</li> </ul>                                                    | الشق السفلي الأيمن                               | Sony Memory<br>Sticks      |
|                                                                                                    |                                                  |                            |

| طريقة الإمساك ببطاقة الذاكرة وتركيبها                                                                                                    | شق بطاقة الذاكرة                                        | بطاقة الذاكرة   |
|----------------------------------------------------------------------------------------------------|---------------------------------------------------------|-----------------|
| <ul> <li>يجب أن تكون بطاقة العنونة موجهة لأعلى والركن بزاوية على<br/>اليمين</li> <li>يجب أن تكون الموصلات المعننية موجهة لأسفل</li> </ul>                                 | الشق السفلي الأيسر                                      | Secure Digital  |
| <ul> <li>يجب أن تكون بطاقة العنونة موجهة لأعلى، وأن يكون الركن<br/>بزاوية على اليمين ويشير السهم إلى الطابعة</li> <li>يجب أن تكون الموصلات المعنية موجهة لأسفل</li> </ul> | الشق السفلي الأيسر                                      | MultiMediaCard  |
| <ul> <li>يجب أن تكون بطاقة العنونة موجهة لأعلى ويجب أن يشير السهم<br/>إلى الطابعة</li> <li>يجب أن تكون الموصلات المعدنية موجهة لأسفل</li> </ul>                           | الجزء السفلي الأيمن<br>من الشق المزدوج<br>العلوي الأيمن | xD-Picture Card |

## إزالة بطاقة الذاكرة

اسحب بطاقة الذاكرة برفق بمجرد توقف وميض ضوء البطاقة، ثم اسحبها برفق لإزالتها من شق بطاقة الذاكرة.

تنبيه! يجب عدم إز الة بطاقة الذاكرة طالما كان ضوء بطاقة الذاكرة يصدر وميضا. يدل ظهور الوميض على أن الطابعة تحاول الوصول إلى بطاقة الذاكرة. انتظر حتى يظهر ضوء بطاقة الذاكرة بشكل ثابت. قد تؤدي إز الة بطاقة الذاكرة أثناء محاولة الوصول إليها (من قبل الطابعة أو جهاز الكمبيوتر) إلى تلف الطابعة وتلف بطاقة الذاكرة، أو إلى تلف المعلومات الموجودة على بطاقة الذاكرة.

# الطباعة من بطاقة ذاكرة

![](_page_18_Picture_1.jpeg)

من السهل جدا طباعة صور ذات جودة عالية سواء كانت خاصة أو للعائلة والأصدقاء. إذا كانت الكاميرا الرقمية تحقوي على بطاقة ذاكرة لتخزين الصور عليها، فيمكن تركيب بطاقة الذاكرة هذه في الطابعة لطباعة الصور الموجودة بها. ترشدك الرسائل التي تظهر على شاشة LCD الخاصة بالطابعة خلال هذه العملية – فليس من الضروري تشغيل جهاز الكمبيوتر أو حتى توصيل الطابعة بجهاز الكمبيوتر!

**ملاحظة:** كما يمكن طباعة الصور من خلال جهاز الكمبيوتر. لمزيد من المعلومات، رجاء مراجعة HP Photosmart Printer Help "تعليمات طابعة HP Photosmart". لمزيد من المعلومات حول عرض Printer Help "تعليمات الطابعة"، رجاء مراجعة

"عرض hp photosmart printer help تعليمات طابعة hp photosmart" في صفحة ١.

البدء سريعا

يمكنك طباعة الصور بثلاث خطوات فقط! واليك طريقة إجراء ذلك:

الخطوة ١: إعداد الطابعة ١- تركيب محبرة الطبع. أ- انزع تغليف محبرة الطبع وقم باز الة الشريط. لا تلمس الموصلات النحاسية أو صمامات الحبر، ولا تزيلها. ب- افتح الباب الموجود على يمين درج الورق. ج- أدخل محبرة الطبع بحيث يكون وجه الموصلات النحاسية للداخل، ثم قم بتركيبها في مكانها.

قد يؤدي تركيب محبرة الطبع بطريقة غير صحيحة إلى إتلاف الطابعة تماما. للحصول على كل التوجيهات الخاصة بتركيب محبرة الطبع، رجاء مراجعة "**تركيب محبرة الطبع أو استبدالها**" في صفحة ٢.

٢- تحميل ورق الصور .
أ- افتح باب درج الورق.
ف- قم بتحميل عدد من بطاقات الفهرس. (إذا كنت قد قمت بالفعل بطباعة فهرس في مرحلة طباعة الصور ، أدخل عدد من صفحات ورق الصور ، مع توجيه الوجه اللامع لأعلى).
ج- اضبط موجه عرض الورق بحيث يتناسب مع عرض الورق.

![](_page_18_Picture_10.jpeg)

![](_page_18_Picture_11.jpeg)

![](_page_18_Picture_12.jpeg)

٦ بال

![](_page_19_Figure_4.jpeg)

شق بطاقة ذاكرة MultiMediaCard/ Secure Digital

SELECT PHOTOS jj

![](_page_19_Picture_6.jpeg)

الخطوة ٣: طباعة صورة

- ١- اضغط على زر SELECT PHOTOS "تحديد الصور" < حتى يتم</p> عرض رقم فهرس الصورة المطلوب طباعتها.
  - ٢- لمزيد من المعلومات عن مختلف طرق تحديد الصور ، رجاء مراجعة "تحديد صور وطباعتها " في صفحة ١٩.
    - ۳- اضغط على زر OK "موافق" لتحديد الصورة.
    - ٤- اضغط على زر PRINT "طبع" لطباعة الصورة.

![](_page_19_Figure_12.jpeg)

R

 $\otimes$ 

# تحديد الصور المطلوب طباعتها

![](_page_20_Picture_2.jpeg)

لطباعة صور من بطاقة الذاكرة، يجب أن يكون لديك أرقام فهرس هذه الصور . قم بطباعة فهرس للاطلاع على الصور الموجودة على بطاقة الذاكرة. يحتوي الفهرس على عروض مصغرة وأرقام فهرس لكل الصور المخزنة على بطاقة الذاكرة، بحد أقصى ٢٠٠٠ صورة. تظهر الصور حسب الترتيب الذي تم تخزينها به على بطاقة الذاكرة. يمكن طباعة ٢٨ صورة في الصفحة الواحدة للفهرس.

ملاحظة: وفقا لعدد الصور المخزنة على بطاقة الذاكرة، يمكن أن يمند الفهرس ليشمل عدة صفحات. يتم طباعة العروض المصغرة التي يحتوي عليها الفهرس بدقة منخفضة لكي تتم الطباعة بشكل سريع، لذلك فإن هذه العروض المصغرة لا تمثل الجودة النهائية لطباعة الصور. تظهر أرقام الفهرس في الركن السفلي الأيسر من كل عرض مصغر. استخدم أرقام الفهرس لتحديد الصور التي تريد طباعتها. إذا قمت باستخدام الكاميرا الرقمية أو

جهاز الكمبيوتر لإضافة صور إلى بطاقة الذاكرة حذف صور منها، يجب إعادة طبع فهرس للتعرف على أرقام الفهرس الجديدة.

**ملاحظة:** قد يختلف رقم الفهرس الموجود على الفهرس عن رقم الفهرس المقترن بالصورة على الكاميرا الرقمية.

لطباعة فهرس:

 ١ قم بتركيب بطاقة ذاكرة في شق بطاقة الذاكرة بالطابعة. لمزيد من المعلومات، رجاء مراجعة "تركيب بطاقة الذاكرة " في صفحة ١٣.

تظهر رسالة PRINT INDEX? OK OR CANCEL "طباعة فهرس؟ موافق أو إلغاء" على شاشة LCD الخاصة بالطابعة، ويظهر عدد الصور الموجودة على بطاقة الذاكرة كمجموعة (على سبيل المثال: ١–٢٥).

ملاحظة: إذا كنت قد استخدمت الكاميرا الرقمية لاختيار من بين الصور الموجودة على بطاقة الذاكرة، نظهر PRINT CAMERA SELECTED PHOTOS? "طباعة صور تختارها الكاميرا؟" كأول رسالة على شاشة LCD الخاصة بالطابعة. اضغط على زر OK "موافق" أو PRINT "طبع" لطباعة كل الصور التي تم اختيارها بواسطة الكاميرا، أو اضغط على زر CANCE! إلغاء" لتجاهل الاختيارات والمتابعة.

- ٢ قم بتحميل الورق إلى درج الورق. للمحافظة على ورق الصور، استخدم ورق معياري أو بطاقات فهرس.
- ٣- اضغط على زر OK موافق" الطباعة فهرس يتضمن كل الصور المخزنة على بطاقة الذاكرة بحد أقصى ٢٠٠٠ صورة. تظهر رسالة Printing page 1 of 1 "طباعة صفحة الذاكرة بحد أقصى ٢٠٠٠ صورة. تظهر رسالة ICD "إلغاء" للمتابعة بدون طباعة فهرس.

# تحديد الصور وطباعتها

بعد القيام بعرض فهرس لتحديد الصور المطلوب طباعتها من بين الصور الموجودة على بطاقة الذاكرة، استخدم لوحة التحكم بالطابعة لتحديد تلك الصور.

- قم بتركيب عدة صفحات من ورق الصور، مع توجيه الجزء اللامع لأعلى. اضبط موجه عرض الورق بحيث يتناسب مع عرض الورق.
  - ٢- قم بتركيب بطاقة ذاكرة في شق بطاقة الذاكرة بالطابعة. لمزيد من المعلومات، رجاء مراجعة "تركيب بطاقة الذاكرة " في صفحة ١٣.

تظهر رسالة PRINT INDEX? OK OR CANCEL "طباعة فهرس؟ موافق أو الغاء" على شاشة LCD الخاصة بالطابعة.

- ٣- حيث أنك قمت مسبقا بطباعة فهرس، اضغط على زر CANCEL "إلغاء".
- ٤- عند ظهور رسالة #:Select "تحديد:رقم" على شاشة LCD الخاصة بالطابعة، اتبع
   الإرشادات الواردة في هذا الجدول لتحديد الصور للطباعة:

| الإجراء                                                                                                    | إذا كنت ترغب في     |
|----------------------------------------------------------------------------------------------------|---------------------|
| <ul> <li>۱- اضغط على زر SELECT PHOTOS "تحديد</li> <li>۱ الصور"          <ul> <li>۱ الحسور"              <li>۱ الخاص بالصورة.</li> </li></ul> </li> </ul>                                                                                                    | طباعة صورة واحدة    |
| ۲- اضغط على زر OK موافق لاختيار الصورة.                                                                                                    |                     |
| <ul> <li>۱- اضغط على زر SELECT PHOTOS تحديد</li> <li>الصور"          <ul> <li>أو</li> <li>حتى يتم عرض رقم الفهرس</li> <li>الخاص بأول صورة مطلوب طباعتها.</li> </ul> </li> </ul>                                                                                       | طباعة عدة صور       |
| <ul> <li>۲- اضغط على زر OK "موافق" لاختيار الصورة.</li> <li>۳- كرر الخطوتين ۱ و۲ لاختيار كل الصور</li> <li>المطلوب طباعتها.</li> </ul>                                                                                                    |                     |
| <ul> <li>۱- اضغط على زر SELECT PHOTOS "تحديد</li> <li>الصور"          <ul> <li>أو</li> <li>حتى يتم عرض خيار</li> <li>Select:All</li> <li>تحديد: الكل" على شاشة LCD</li> <li>الخاصة بالطابعة.</li> </ul> </li> <li>۲- اضغط على زر OK موافق" لتحديد الخيار .</li> </ul> | طباعة كل الصور      |
| الصور "الجديدة" هي الصور التي لم يتم طباعتها من<br>لوحة التحكم الخاصة بالطابعة من قبل. يلاحظ أن<br>الصور التي تم التقاطها منذ فترة طويلة والصور التي<br>تمت طباعتها من جهاز الكمبيوتر تعتبر كلها صور<br>"جديدة".                                                      | طباعة الصور الجديدة |
| <ul> <li>۱- اضغط على زر SELECT PHOTOS "تحديد</li> <li>الصور "          <ul> <li>أو</li> <li>حتى يظهر خيار</li> </ul> </li> <li>Select:New "تحديد: الجديدة" على شاشة LCD الخاصة بالطابعة.</li> <li>۲- اضغط على زر OK "موافق" لتحديد الخيار.</li> </ul>                 |                     |

| الإجراء                                                                                                    | إذا كنت ترغب في                  |
|----------------------------------------------------------------------------------------------------|----------------------------------|
| <ul> <li>۱- اضغط على زر SELECT PHOTOS "تحديد</li> <li>الصور" &lt; أو <p>حتى يظهر خيار     <li>Select:Range "تحديد:مجموعة" على شاشة</li> <li>ICD الخاصة بالطابعة.</li> </p></li></ul>                                                | طباعة مجموعة متتالية من<br>الصور |
| ٢- اضغط على زر OK "موافق" لتحديد الخيار .<br>يظهر خيار First in Range_ "تحديد:رقم_الأولى في المجموعة" على شاشة<br>LCD الخاصة بالطابعة.                                                                                              |                                  |
| <ul> <li>۳- اضغط على زر SELECT PHOTOS تحديد</li> <li>الصور ل أو  ◄ حتى يتم عرض رقم الفهرس</li> <li>الخاص بأول صورة في المجموعة.</li> </ul>                                                                                          |                                  |
| ٤- اضغط على زر OK موافق" لاختيار الصورة.<br>يظهر خيار Last in Range<br>"تحديد:رقم_الأخيرة في المجموعة" على شاشة<br>LCD الخاصة بالطابعة.                                                                                             |                                  |
| <ul> <li>٥- اضغط على زر SELECT PHOTOS "تحديد</li> <li>الصور" ↓ أو ↓ حتى يظهر رقم الفهرس</li> <li>للصورة الأخيرة في المجموعة.</li> </ul>                                                                                             |                                  |
| ٦- اضغط على زر OK موافق" لاختيار الصورة.<br>إذا تم تحديد عدة صور أو مجموعة صور للطباعة، لن<br>يكون خيار Select:Range "تحديد:مجموعة" متاحا بعد<br>ذلك. لا داعي للقلق! فقط قم بالتمرير حتى تصل إلى                                    |                                  |
| أول صورة في المجموعة واضغط على زر OK<br>" <b>موافق</b> " لمدة ثانيتين. يظهر رقم فهرس هذه الصورة<br>بجانبه واصلة على الشاشة للإشارة أنك في وضع<br>تحديد مجموعة. بعد ذلك قم بتحديد آخر صورة في<br>المجموعة ثم اضغط على زر OK "موافق". |                                  |

تلميح: للتنقل بشكل سريع خلال أرقام الفهرس والخيارات، اضغط على SELECT PHOTOS "تحديد الصور" ﴿ أو ﴾ واستمر في الضغط عليه.

يظهر رقم الفهرس الخاص بالصورة(الصور) المحددة في قسم Selected Photos "الصور المحددة" في الجزء السفلي من شاشة LCD الخاصة بالطابعة.

- Photo Layout + أو "مخطط" حتى يتم عرض أيقونة LAYOUT + أو "مخطط" حتى يتم عرض أيقونة Selected Photos "مخطط الصورة" للمخطط المطلوب بجانب قسم Selected Photos "الصور المحددة". لمزيد من المعلومات عن مخططات الصور، رجاء مراجعة photo layout icon "أيقونة مخطط الصور" في صفحة ٦.
- ٨- اضغط على زر COPIES + أو "النسخ" حتى يظهر عدد النسخ المطلوب طباعته من الصور المحددة بجانب قسم Selected Photos "الصور المحددة".

٩- اضغط على زر PRINT "طبع" لبدء الطباعة.

# طباعة الصور التى تختارها الكاميرا

الصور التي تختارها الكاميرا هي الصور التي يتم تعليمها للطباعة باستخدام الكاميرا الرقمية. عند تحديد الصور مستخدما الكاميرا، تقوم الكاميرا بإنشاء ملف نسق أمر طبع رقمي (DPOF) يتولى مهمة تعيين الصور التي تم تحديدها للطباعة. يتوفر بالطابعة إمكانية قراءة ملف DPOF من بطاقة الذاكرة، وبالتالي لن تحتاج لإعادة تحديد الصور للطباعة. راجع الوثائق المرفقة بالكاميرا الرقمية لتتعرف على ما إذا كانت تلك الكاميرا تدعم الصور التي تختارها الكاميرا أم لا. تدعم الطابعة تنسيق الملف 1.1 DPOF.

**ملاحظة**: لا تتوفر إمكانية تعليم الصور للطباعة في كل أنواع الكاميرات الرقمية.

عند طباعة صور تختارها الكاميرا لا يتم تطبيق إعدادات لوحة التحكم الخاصة بالطابعة، حيث تغلب الإعدادات المحددة في ملف DPOF الخاصة بمخطط الصور وعدد النسخ على الإعدادات المحددة في لوحة التحكم الخاصة بالطابعة.

لطباعة صور تختارها الكاميرا من بطاقة ذاكرة:

- ١- استخدم الكاميرا الرقمية لتحديد الصور المطلوب طباعتها. لمزيد من المعلومات، رجاء مراجعة الوثائق التي ترفق بالكاميرا.
- ٢- قم بتركيب بطاقة الذاكرة في شق بطاقة الذاكرة بالطابعة. لمزيد من المعلومات، رجاء مر اجعة تتركيب بطاقة الذاكرة " في صفحة ١٣. تقوم الطابعة تلقائيا بالنعرف على ملف DPOF على بطاقة الذاكرة وتعرض الرسالة DPOF "جرباعة الصور التي Press OK or CANCEL "Press OK or CANCEL "طباعة الصور التي تختارها الكاميرا؟ اضغط على موافق أو إلغاء".
  - ۳- قم بتحميل ورق الصور إلى درج الصور.
- ٤- اضغط على زر OK "موافق" أو Print "طبع" لطباعة الصور التي تختارها الكاميرا. لتجاهل اختيارات الكاميرا الرقمية، اضغط على زر Cancel "إلغاء".

ملاحظة: تقوم الطابعة بإلغاء تعليم الصور التي تختارها الكاميرا بعد الطباعة.

إذا كانت الطباعة متصلة بجهاز كمبيوتر قيد التشغيل، فيمكنك حفظ كل الصور وملف DPOF من بطاقة الذاكرة إلى جهاز الكمبيوتر. وبعد ذلك يمكنك طباعة الصور التي تختارها الكاميرا من جهاز الكمبيوتر. لمزيد من المعلومات، رجاء مراجعة HP Photosmart Printer Help "تعليمات طابعة HP Photosmart "تعليمات الطابعة"، رجاء مراجعة عرض " hp photosmart printer help تعليمات طابعة"، "hp photosmart pinter help في صفحة ١.

بنا المان المان المان المان المان المان المان المان المان المان المان المان المان المان المان المان المان الما إذا كان لديك كامبرا رقمية للطباعة المباشرة HP، فيمكنك أيضا طباعة الصور التي تختارها

الكاميرا من خلال توصيل الكاميرا بالطابعة مباشرة.

# مسح الصور

يمكنك مسح صورة واحدة في كل مرة، بدءا من آخر صورة تم تحديدها، أو يمكنك مسح كل الصور المحددة مرة واحدة.

ملاحظة: مسح الصور من شاشة عرض LCD الخاصة بالطابعة لا يعني حذفها من بطاقة الذاكرة.

لمسح صورة واحدة في المرة:

لمسح الصورة الأخيرة في قائمة الصور المحددة المعروضة على شاشة LCD الخاصة بالطابعة، اضغط على زر CANCE "إلغاء".

لمسح كل الصور:

- 1- اضغط على زر CANCEL "إلغاء" واستمر في الضغط عليه لمدة ثانيتين. تومض رسالتي ?CLEAR ALL SELECTIONS "مسح كل الاختيارات" و Press OK or CANCEL "اضغط على موافق أو إلغاء" بالتبادل على شاشة LCD الخاصة بالطابعة.
- CANCEL " موافق" لإزالة كل الصور المحددة، أو اضغط على زر CANCEL " اضغط على زر OK " الفائط بقائمة الصور المحددة كما هي.

**ملاحظة:** عند الضغط على زر **OK "موافق**" لمسح كل الصور المحددة، يتم أيضا إزالة إعدادات الطباعة التي تم إدخالها للصور المحددة.

# استكشاف الأخطاء وإصلاحها

![](_page_26_Picture_1.jpeg)

تم تصميم طابعة HP Photosmart بحيث تنول ثقة العملاء وتكون سهلة الاستخدام. يحتوي هذا الفصل على حلول لمشكلات نتبيت برنامج تشغيل الطابعة. للحصول على معلومات تفصيلية لحل المشكلات التي تحدث في أي من مكونات الطابعة، بما في ذلك مشكلات التثبيت في Macintosh ورسائل الخطأ، رجاء مراجعة والعامة Photosmart Printer Help تعليمات طابعة (جاء مراجعة عرض " HP Photosmart printer help تعليمات طابعة رجاء مراجعة عرض" hp photosmart printer help تعليمات طابعة (بعاد مراجعة عرض المعلومات دول عرض hp photosmart تعليمات الطابعة الم

| الحل                                                                                                    | السبب المحتمل                                                                                                    | المشكلة                                                                                                    |
|----------------------------------------------------------------------------------------------------|----------------------------------------------------------------------------------------------------|----------------------------------------------------------------------------------------------------|
| <ul> <li>١- قم بفصل كابل USB عن الطابعة.</li> <li>٢- أغلق Found New Hardware Wizard<br/>"معالج العثور على أجهزة جديدة".</li> <li>٣- أدخل القرص المضغوط HP Photosmart في<br/>جهاز الكمبيوتر وقم بتثبيت برنامج<br/>تشغيل الطابعة.</li> </ul>                                                                                                    | تم توصيل الطابعة بجهاز<br>الكمبيوتر قبل إدخال<br>القرص المضغوط HP<br>Photosmart.                                                             | عند توصيل الطابعة بجهاز<br>الكمبيوتر تم فتح Found<br>New Hardware Wizard<br>"معالج العثور على أجهزة<br>جديدة" ولكن لم يتم التعرف<br>على الطابعة.       |
| <ul> <li>١- انقر فوق Cancel "إلغاء" في مربع حوار<br/>متطلبات النظام.</li> <li>٢- انقر بزر الماوس الأيمن فوق سطح المكتب ثم<br/>حدد Properties "خصائص"</li> <li>٣- انقر فوق علامة التبويب Settings</li> <li>٣- حرك مربع التمرير إلى اليمين حتى تصبح</li> <li>٤- حرك مربع التمرير إلى اليمين حتى تصبح</li> <li>٥- انقر فوق Appl تطبيق". تظهر رسالة</li> <li>٥- انقر فوق Yaonior Settings</li> <li>٩- انقر فوق Yaonior الحيايا.</li> <li>٥- انقر فوق Yaonior من التغيير التغييرات.</li> <li>٣- قر بإعادة تثبيت برنامج تشغيل الطابعة.</li> </ul> | دقة جهاز العرض أقل من<br>الحد الأدنى لمتطلبات<br>المعلومات، رجاء مراجعة<br>"متطلبات النظام"<br>في صفحة ٣٠.                                   | أثناء التثبيت يظهر مربع حوار<br>System Requirements<br>"متطلبات النظام" يوضح أن<br>دقة جهاز عرض الكمبيوتر لا<br>تستوفي الحد الأدنى<br>لمتطلبات النظام. |
| <ul> <li>أ- قم بإلغاء تثبيت برنامج تشغيل الطابعة. لتنفيذ</li> <li>ذلك، أدخل القرص المضغوط</li> <li>ذلك، أدخل القرص المضغوط</li> <li>القر فوق tHP Photosmar في جهاز الكمبيوتر، ثم اتبع</li> <li>القر فوق Uninstall "إلغاء التثبيت"، ثم اتبع</li> <li>الإرشادات التي تظهر على شاشة الكمبيوتر.</li> <li>٢- بعد إتمام عملية إلغاء التثبيت، قم بإعادة تشغيل</li> <li>جهاز الكمبيوتر.</li> <li>٣- أوقف عمل برامج الحماية من الفيروس مؤقتا</li> <li>أو قم بتعطيلها.</li> <li>٤- قم بإعادة تشبيت برنامج تشغيل الطابعة.</li> </ul>                   | قد يكون هناك تعارض بين<br>عمل برنامج التشغيل<br>وبرنامج الوقاية من<br>أو<br>قد يكون هناك تعارض بين<br>عمل برنامج التشغيل وعمل<br>برنامج آخر. | لم يتم تثبيت برنامج التشغيل<br>بطريقة صحيحة على جهاز<br>الكمبيوتر .<br>أو<br>يلزم إعادة تثبيت برنامج<br>تشغيل الطابعة.                                 |

ي بي

| المشكلة                                                                                                    | السبب المحتمل                                                                                | الحل                                                                                                    |
|----------------------------------------------------------------------------------------------------|----------------------------------------------------------------------------------------------|----------------------------------------------------------------------------------------------------|
| فقط Windows 98<br>عند توصيل كابل USB بين<br>الطابعة وجهاز الكمبيوتر،<br>ظهر Add New Hardware "معالج إضافة<br>أجهزة جديدة" مرة واحدة،<br>ولكن لم يتم تثبيت برنامج<br>ولكن لم يتم تثبيت برنامج<br>يظهر Add New معالج<br>يظهر Hardware Wizard<br>إضافة أجهزة جديدة" مرة<br>أخرى. | تم الغاء عملية التثبيت، أو<br>لم تكتمل، أو حدث<br>بها خطأ.                                   | <ul> <li>١- قم بإيقاف تشغيل الطابعة وفصل كابل USB عنها.</li> <li>٢- افصل سلك الكهرباء عن الطابعة.</li> <li>٣- انتظر لمدة ١٠ ثوان.</li> <li>٤- قم بتوصيل سلك الكهرباء بالطابعة ثم قم بتشغيلها.</li> <li>٥- قم بإلغاء تثبيت برنامج تشغيل الطابعة. لتنفيذ نلك، أدخل القرص المضغوط</li> <li>٢- بعد إتمام عملية إلغاء التثبيت، قم بإعادة تشغيل الطابعة.</li> <li>٣- بعد إتمام عملية إلغاء التثبيت، قم بإعادة تشغيل المابعة.</li> <li>٣- بعاز الكمبيوتر.</li> </ul>                                                                                                    |
| فقط Windows 98 عند توصيل كابل USB بين<br>الطابعة وجهاز الكمبيوتر، لا<br>يظهر Add New يظهر Hardware Wizard<br>إضافة أجهزة جديدة".                                                                                                    | من المحتمل أن كابل USB<br>الذي تستخدمه لا يعمل، أو<br>قد يكون قد تم توصيله<br>بشكل غير صحيح. | <ul> <li>أ- قم بايقاف تشغيل الطابعة وفصل كابل USB عنها.</li> <li>٢- افصل سلك الكهرباء عن الطابعة.</li> <li>٣- انتظر لمدة ١٠ ثوان.</li> <li>٣- انتظر لمدة ١٠ ثوان.</li> <li>٤- قم بتوصيل سلك الكهرباء بالطابعة.</li> <li>٥- قم بتشغيلها.</li> <li>٥- قم بإعادة توصيل كابل USB بالطابعة.</li> <li>٥- قم بإعادة توصيل كابل USB بالطابعة.</li> <li>٥- قم بإعادة توصيل كابل USB بالطابعة.</li> <li>١- انقر فوق Ytack بعد ذلك، حاول استخدام كابل أو</li> <li>١- انقر فوق Start ومنها انقر فوق</li> <li>١- انقر فوق علامة التبويب</li> <li>٢- انقر فوق غلامة التبويب</li> <li>٢- انقر فوق أيقونة (+) الموجودة بجانب خيار</li> <li>٢- انقر فوق أيقونة (+) الموجودة بجانب خيار</li> <li>٢- انقر فوق أيقونة (+) الموجودة بجانب خيار</li> <li>٢- تحكم مضيف USB ولوحة وصل جذر USB بنكل بنكل بنكل منكل المائية بعني أنه قد تم تمكين USB بنكل بنكل منكل الخرجع فذاك بعني أنه قد تم تمكين USB بنكل بنكل منكل الكمبيوتر أو اتصل المعلومات حول تمكين</li> <li>Us المعلومات حول تمكين USB وإعداد.</li> </ul> |

عاريسي

# الدعم والمواصفات

يحتوي هذا الفصل على المعلومات التالية حول الطابعة:

- الدعم في صفحة ٢٧
- المواصفات في صفحة ٣٠
- خدمات الأجهزة في صفحة ٣١
- خدمات البرامج في صفحة ٣٢
- بيان الضمان المحدود في صفحة ٣٢
  - ملاحظات تنظيمية في صفحة ٣٤
    - البيان البيئي في صفحة ٣٤
- حقوق النشر والعلامات التجارية في صفحة ٣٥

ملاحظة: للحصول على قائمة بكامل مواصفات الطابعة ومتطلبات النظام، رجاء مراجعة HP Photosmart Printer Help "تعليمات طابعة 'HP Photosmart". لمزيد من المعلومات حول عرض Printer Help "تعليمات الطابعة"، رجاء مراجعة عرض hp photosmart printer help "تعليمات طابعة hp photosmart" في صفحة 1.

### الدعم

لم م

### حل المشكلات

إذا كان لديك سؤال، اتبع الخطوات التالية لحل المشكلة موضع السؤال:

- IP Photosmart Hep Photosmart طابعة HP Photosmart Printer Help "للتعرف على معلومات تفصيلية حول طريقة استخدام الطابعة وحل المشكلات التي تحدث بها. لمزيد من المعلومات حول عرض Printer Help "تعليمات الطابعة"، رجاء مراجعة عرض hp photosmart printer help "تعليمات طابعة thp photosmart في صفحة ١.
  - خلال المعلومات التي تحتوي عليها
     ۲ في حالة تعذر حل المشكلة من خلال المعلومات التي تحتوي عليها
     "HP Photosmart Printer Help "تعليمات طابعة HP Photosmart Printer Help"
- انتقل إلى www.hp.com/support حيث يمكنك الوصول إلى صفحات الدعم المباشر عبر الإنترنت، أو إرسال رسالة بالبريد الإلكتروني إلى شركة HP للحصول على إجابة لكل سؤال تريد الاستفسار عنه.
- انتقل إلى www.hp.com للتعرف على التحديثات التي نتم على برامج التشغيل.

خدمة الدعم عبر الويب وبالبريد الإلكتروني متاحة باللغات التالية:

- الهولندية
- الإنجليزية
- الفرنسية
  - الألمانية
- الإيطالية
- البر تغالبة
- الأسبانية
- السويدية
- ٣- في حالة تعذر حل المشكلة من خلال HP Photosmart Printer Help "تعليمات طابعة أو من خلال مواقع الويب، اتصل بدعم HP على الرقم الخاص بالبلد أو المنطقة التي نقيم فيها. للحصول على قائمة بأرقام الهاتف لكل البلدان والمناطق، رجاء مراجعة دعم hp عبر الهاتف في صفحة ٢٨.

إذا كانت المشكلة التي حدثت لديك هي مشكلة في الأجهزة، اذهب بالطابعة إلى موزع HP المحلي لديك أو إلى الجهة التي قمت بشراء الطابعة منها للحصول على الخدمة. الخدمة مجانية أثناء مدة الضمان المحدود الممنوح للطابعة. بعد انتهاء مدة الضمان، يتم تقديم الخدمة نظير تحصيل رسوم مالية. لمزيد من المعلومات، رجاء مراجعة "**بيان الضمان المحدود**" في صفحة ٣٢.

### دعم hp عبر الهاتف

الدعم المجانى عبر الهاتف

تمنح الطابعة تمنح الطابعة دعما مجانيا عبر الهاتف لمدة محددة. لمزيد من المعلومات، رجاء مراجعة "**بيان الضمان المحدود** في صفحة ٣٢ أو الانتقال إلى

#### .www.hp.com/support

بعد انتهاء مدة الدعم المجانى عبر الهاتف

بعد انتهاء مدة الدعم المجاني عبر الهاتف، يمكن الحصول على المساعدة من شركة HP نظير رسوم إضافية. اتصل بموزع HP الذي تتعامل معه، أو اتصل على رقم هاتف الدعم للبلد أو المنطقة التي تقيم فيها للتعرف على خيارات الدعم.

أرقام الهاتف الخاصة بالدعم

لتلقي دعم HP عبر الهاتف، اتصل على رقم هاتف الدعم الخاص بالموقع الذي تتصل منه. يتم تطبيق الرسوم العادية للهاتف.

ملاحظة: بالنسبة للعملاء في أوروبا الغربية، يجب الانتقال إلى

www.hp.com/support حتى يمكنهم الوصول إلى أرقام الدعم عبر الهاتف في البلد أو المنطقة التي يقيمون فيها.

| البلد          | رقم الهاتف        |
|----------------|-------------------|
| الجزائر        | (+212) 22404747   |
| البحرين        | 800 728           |
| جمهورية التشيك | 42 (0)2 6130 7310 |
| مصر            | 02 532 5222       |

| رقم الهاتف                                 | البلد                    |
|--------------------------------------------|--------------------------|
| + 30 1 60 73 603                           | اليونان                  |
| + 36 (0)1 382 1111                         | المجر                    |
| 972 (0) 9 830 4848                         | إسر ائيل                 |
| (+212) 22404747                            | المغرب                   |
| + 48 22 865 98 00                          | بولندا                   |
| 01 315 44 42                               | رومانيا                  |
| 7 095 923 50 01                            | روسیا، موسکو             |
| 7 812 346 7997                             | روسيا، سان بطرسبر ج      |
| 800 897 14440                              | المملكة العربية السعودية |
| + 421-2-68208080                           | سلوفاكيا                 |
| 080 000 086 داخل جمهورية جنوب أفريقيا      | جنوب أفريقيا             |
| 9301 258 21-27 + خارج جمهورية جنوب أفريقيا |                          |
| + 216 1 891 222                            | تونس                     |
| 1 216 579 71 71                            | تركيا                    |
| + 7 (380-44) 490-3520                      | أوكر انيا                |
| 971 4 883 8454                             | الإمارات العربية المتحدة |

#### إجراء مكالمة

يجب أن تكون قريبا من جهاز الكمبيوتر والطابعة عند الاتصال بدعم HP. قم بإعداد البيانات التالية:

- رقم طراز الطابعة (موجود على الجزء الأمامي من الطابعة).
- الرقم المسلسل للطابعة (موجود في الجزء السفلي من الطابعة).
  - نظام التشغيل المستخدم على جهاز الكمبيوتر.
    - اصدار برنامج تشغيل الطابعة.
- Windows PC : للتعرف على إصدار برنامج تشغيل الطابعة، انقر بزر الماوس الأيمن فوق أيقونة بطاقة الذاكرة على شريط المهام في نظام التشغيل Windows ثم حدد About "حول".
  - Macintosh : للتعرف على إصدار برنامج تشغيل الطابعة، استخدم مربع حوار Print "طبع".
- الرسائل التي تم عرضها على شاشة LCD الخاصة بالطابعة أو على جهاز العرض المتصل بالكمبيوتر
  - إجابة الأسئلة التالية:
  - هل حدثت المشكلة التي تتصل بشأنها قبل ذلك؟ هل يمكنك تكرار هذه المشكلة؟
- هل قمت بتركيب أجهزة جديدة أو تثبيت برامج جديدة على جهاز الكمبيوتر في الوقت الذي حدثت فيه المشكلة؟

الفصل ٤

### المواصفات

يوضح هذا القسم الحد الأدنى لمتطلبات النظام اللازمة لتثبيت طابعة HP Photosmart على جهاز الكمبيوتر، ولتوفير مواصفات الطابعة المحددة. للحصول على قائمة بكامل مواصفات الطابعة، رجاء مراجعة HP Photosmart Printer Help العائمات العليمات طابعة HP Photosmart عرض HP Photosmart تعليمات الطابعة"، رجاء مراجعة عرض hp photosmart printer help التعليمات طابعة hp photosmart printer help في صفحة ١.

## متطلبات النظام

| الحد الأدنى مع Macintosh           | الحد الأدنى مع Windows                                       | المكون                |
|------------------------------------|--------------------------------------------------------------|-----------------------|
| Mac <sup>®</sup> OS 9 v9.1 أو أحدث | Windows <sup>®</sup> 98 و 2000 Professional                  | نظام التشغيل          |
| OS X v10.1 وحتى 10.2v              | و ME و XP Home و XP Professional                             |                       |
| G3 أو أعلى                         | Pentium <sup>®</sup> II (أو ما يساويه) أو أعلى               | المعالج               |
| Mac OS 9.2: 64 و Mac OS 9.1        | ۲٤ میجابایت (یفضل ۱۲۸ میجابایت)                              | ذاكرة الوصول العشوائي |
| ميجابايت من ذاكرة الوصول العشوائي  |                                                              | RAM                   |
| RAM (یفضل ۱۲۸ میجابایت)            |                                                              |                       |
| Mac OS X v10.1 و OS X v10.1:       |                                                              |                       |
| ١٢٨ ميجابايت من ذاكرة الوصول       |                                                              |                       |
| العشوائي RAM                       |                                                              |                       |
| ۰۰۰ میجابایت                       | ۰۰۰ میجابایت                                                 | المساحة المتوفرة على  |
|                                    |                                                              | القرص                 |
| ۸۰۰ × ۲۰۰، ۱۲ بت أو أعلى           | ۸۰۰ × ۲۰۰، ۱۲ بت أو أعلى                                     | جهاز عرض الفيديو      |
| 4x                                 | 4x                                                           | محرك الأقراص          |
|                                    |                                                              | المضغوطة              |
| Mac OS 9 v9.1 :USB أو أحدث         | USB: Windows <sup>®</sup> 98                                 | الاتصال               |
| OS X v10.1 وحتى v10.2              | و ME و 2000 Professional و                                   | -                     |
| 2 -                                | و XP Home و XP Professional                                  |                       |
| ليس مطلوبا للتثبيت                 | الإصدار Microsoft <sup>®</sup> Internet Explorer 5.5 أو أعلى | المستكشف              |

### مواصفات الطابعة

| Mac و XP Professional و XP Home و Mac و XP Professional و Windows 98:USB و XP Home و XP Home و XP Home | الاتصال             |
|----------------------------------------------------------------------------------------------------|---------------------|
| OS 9 v9.1 او احدث،OS X v10.1 کی v10.2                                                                  |                     |
| JPEG Baseline                                                                                          | تنسيقات ملفات الصور |
| TIFF 24-bit RGB تداخل غير مضىغوط                                                                       |                     |
| TIFF 24-bit YCbCr تداخل غير مضغوط                                                                      |                     |
| TIFF 24-bit RGB نداخل حزم بت                                                                           |                     |
| TIFF 8-bit حزم بت/رمادي غير مضغوط                                                                      |                     |
| TIFF 8-bit لوح ألوان غير مضغوط/حزم بت                                                                  |                     |
| TIFF 1-bit غير مضغوط/حزم بت/1D Huffman غير مضغوط                                                       |                     |
| الطباعة بدون هامش:                                                                                     | اليهوامش            |
| <ul> <li>أعلى الصفحة ۰,۰ بوصة (۰,۰ ملم)</li> </ul>                                                     | ••••                |
| <ul> <li>أسفل الصفحة ٥,٠ بوصة (١٢,٥ ملم)</li> </ul>                                                    |                     |
| <ul> <li>يسار /يمين الصفحة ۰,۰ بوصنة (۰,۰ ملم)</li> </ul>                                              |                     |
| الطباعة بهامش:                                                                                         |                     |
| <ul> <li>أعلى الصفحة ١٦, ٩ بوصة (٤ ملم)</li> </ul>                                                     |                     |
| <ul> <li>أسفل الصفحة من ٥٠,٠٠ إلى ٢٦,٠ بوصنة (١٢,٥ إلى ١٦,٨ ملم)</li> </ul>                            |                     |
| <ul> <li>يسار /يمين الصفحة ١٦, • بوصة (٤ ملم)</li> </ul>                                               |                     |

| ورق الصور (٤ × ٦ بوصة، ١٠ × ١٥ سم)                                                                    | أحجام الوسائط     |
|----------------------------------------------------------------------------------------------------|-------------------|
| ورق الصور بلسان (٤ × ٦ بوصة بلسان طوله ٠,٥ بوصة، أو ١٠ × ١٠ سم بلسان طوله<br>١٢٥ سر)                  |                   |
| سر الفهر سة (٤ × ٦ يوصة، أو ١٠ × ١٥ سم)                                                               |                   |
| بطاقات Hagaki (٤ × ٥,٥ يوصة، أو ١٠٠ × ١٤٠ ملم)                                                        |                   |
| بطاقات بحجم A6 (٤,١٣ × ٨،٩ بوصة، أو ١٠٥ × ١٤٨ ملم)                                                    |                   |
| بطاقات بحجم L (٣,٥ × ٥ بوصة، أو ٩٠ × ١٢٧ ملم)                                                         |                   |
| بطاقات بحجم L بُلسان (۳٫٥ × ٥ بوصة بلسان طوله ٥٫٠ بوصة، أو ٩٠ × ١٢٧ ملم                               |                   |
| بلسان طوله ١٢,٥ بوصة)                                                                                 |                   |
| الورق (ورق معياري، ورق صور)                                                                           | أنواع الوسائط     |
| البطاقات (بطاقات فهرس، بطاقات Hagaki، بطاقات A6،                                                      | -                 |
| بطاقات بحجم L)                                                                                        |                   |
| CompactFlash™ النوع ا و ii                                                                            | بطاقات الذاكرة    |
| MultiMediaCard™                                                                                       |                   |
| Secure Digital™                                                                                       |                   |
| Smart/Media ""<br>Sanu® Mamanu Stialu                                                                 |                   |
| xD-Picture Card™                                                                                      |                   |
| الطباعة: تتسبقات ملفات الصور المدعمة                                                                  | تنسبقات الملفات   |
| الحفظ: كل تتسبقات الملفات                                                                             | المدعمة في بطاقات |
|                                                                                                    | الذاكرة           |
| ٣٢ الى ١١٣ درجة فهر نهايت (• الى ٤٥ درجة مؤية)                                                        | درجة الحرارة عند  |
| [درجة الحرارة المثلى ٥٩-٩٠ درجة فهرنهايت (١٥-٣٥ درجة مئوية)]                                          | التشغيل           |
| عدد ۱ درج ورق صور مقاس ٤ × ٦ بوصة (۱۰ × ۱۰ سم)                                                        | درج الورق         |
| ۲۰ ورقة، الحد الأقصى للسمك (بسما (۲۹۲ μm) للورقة                                                      | سعة درج الورق     |
| في حالة الطباعة: ٨,١ وات                                                                              | استهلاك الطاقة    |
| في وضع الخمول: ٢,١ وات                                                                                |                   |
| في حالة إيقاف التشغيل ٢,٠ وات                                                                         |                   |
| عدد ١ محبرة طبع ثلاثية الألوان HP رقم ٥٧ (C6657A)                                                     | محابر الطبع       |
| أو                                                                                                    | •                 |
| عدد ۱ محبرة صور رمادية HP رقم ٥٩ (C9359A) (يتم توفيرها بحلول خريف ٢٠٠٣)                               |                   |
| Windows 98:USB و ME و XP Home و XP Professional و XP Professional و Mac و XP Professional و AC و XP O | دعم USB           |
| توصیہ شر که HP بان یکون طول الکابل أقل من ۱۰ أقدام                                                    |                   |
| سونسي سري الرق الرق الرق الرق المتار )<br>(۳ أمتار )                                                  |                   |

خدمات الأجهزة

إذا كنت تعتقد أن الطابعة يلزمها خدمة، اتصل بمركز دعم منتجات HP، والذي يمكنه تحديد ما إذا كنت الخدمة مطلوبة أم لا، وبعد ذلك يقوم بتوجيهك إلى أحد مواقع الخدمة. لمزيد من المعلومات، رجاء مراجعة "الدعم" في صفحة ٢٧. أو، اتصل بالمتجر الذي قمت بشراء الطابعة منه. أو، انتقل إلى www.hp.com/support للتعرف على أقرب مكتب مبيعات وخدمة. الخدمة مجانية خلال مدة الضمان. وبعد انتهاء مدة الضمان، يتم تقديم الخدمة نظير رسوم مالية.

# خدمات البرامج

من حين لأخر، تقوم شركة HP بإجراء تحديثات على بر امج تشغيل الطابعات. يمكنك تحميل التحديثات بالانتقال إلى www.hp.com/support أو باستخدام البرنامج الذي يرفق مع الطابعة. أما تحديثات برنامج HP Photo & Imaging "تشغيل الصور HP" فلا نتوفر إلا على أقر اص مضغوطة فقط. لنتلقي تحديثات برنامج تشغيل الطابعة من خلال البرنامج الذي يرفق مع الطابعة، اتبع الخطوات التالية:

- Windows PC: من قائمة Start "ابدأ" حدد Programs "برامج" أو All Programs "كافة البرامج" ثم Packard-ewlettH ثم HP Software Update "تحديث البرامج"
- Macintosh: من HP Inkjet Utility "أداة HP Inkjet"، حدد Support "الدعم" من القائمة المنبثقة، ثم انقر فوق Support "الدعم".

### بيان الضمان المحدود المنطقة أوروبا والشرق الأوسط وأفريقيا ضمان البرنامج ٩٠ يوما ضمان الطابعة عام واحد

أ– أمد الضمان المحدود

- ١- تضمن شركة Hewlett-Packard التي يرمز إليها (HP) للعملاء من المستخدمين النهائيين أن نكون منتجات HP الموضحة فيما سبق خالية من العيوب سواء في الخامة أو في الصناعة عن المدة المحددة للضمان فيما سبق، والتي يتم احتسابها بداية من تاريخ شراء العميل للمنتج.
- ٢- بالنسبة للمنتجات من البرامج، لا ينطبق ضمان HP المحدود إلا في حالة إخفاق البرنامج في تنفيذ التعليمات البرمجية. لا تضمن شركة HP ألا ينقطع عمل أي منتج، أو أنه خال من الأخطاء.
  - ٣- لا يشمل الضمان المحدود لشركة HP إلا العيوب التي تتشأ نتيجة الاستعمال العادي للمنتج، و لا يشمل أية مشكلات أخرى، بما في ذلك المشكلات التي تنتج عن ما يلي:
    - الصيانة أو التعديل بطريقة خطأ، أو
    - استخدام برامج أو وسائط أو أجزاء أو مستلزمات لا توفرها و لا تدعمها شركة HP، أو
      - تشغيل المنتج في بيئة مخالفة لمو اصفات التشغيل.
- 2- بالنسبة لمنتجات HP من الطابعات، لا يؤثر استخدام محابر حبر لغير HP أو محابر حبر تم إعادة ملؤها على الضمان الممنوح للعميل أو على أي تعاقد للدعم أبرمه العميل مع شركة HP. من جانب آخر، إذا تحدد أن العطل أو التلف الذي لحق بالطابعة نتج عن استخدام محبرة حبر لغير HP أو نتج عن استخدام محبرة حبر تم إعادة ملؤها، ستقوم شركة HP بتحميل تكلفة الوقت المستغرق في إصلاح العطل والمواد المستخدمة في ذلك – بالتكلفة القياسية- على خدمة الطابعة.
- ٦- إذا تعذر على شركة HP إصلاح العيب أو استبدال المنتج الذي يحتوي على العيب الذي يشمله الضمان، بما يتناسب مع الموقف، تلتزم شركة HP برد المبلغ الذي دفعه العميل نظير شراء المنتج في فترة زمنية مناسبة بعد إبلاغها بالعيب.
- ✓ لا تتحمل شركة HP أية مسؤولية بشأن إصلاح المنتجات أو استبدالها أو رد المبالغ المالية إلى العميل حتى يقوم العميل بإعادة المنتج المعيب إلى شركة HP.
- ٨- تلتزم الشركة بأن يكون المنتج البديل إما جديدا أو كالجديد، بشرط أن يتساوى في الأداء مع المنتج المستبدل، وذلك كحد أدنى.
- ٩- من الوارد أن تحتوي منتجات HP على أجزاء أو مكونات أو مواد معاد معالجتها تكافئ الأجزاء أو المكونات أو المواد الجديدة في الأداء.
- ١-يسري الضمان المحدود لشركة HP في كل البلدان أو المناطق التي تقوم شركة HP بتوزيع منتجات يغطيها الضمان فيها. يمكن إبرام تعاقدات للحصول على خدمات ضمان إضافية مثل الخدمة في الموقع من أي منفذ معتمد لخدمة HP في البلدان أو المناطق التي تقوم شركة HP بتوزيع منتجات فيها، أو يقوم بذلك أحد المستوردين المعتمدين. للحصول HD في البلدان أو المناطق التي تقوم شركة HP بتوزيع منتجات فيها، أو يقوم بذلك أحد المستوردين المعتمدين. للحصول على خدمات ضمان إضافية مثل الخدمة في الموقع من أي منفذ معتمد لخدمة HP في البلدان أو المناطق التي تقوم شركة HP بتوزيع منتجات فيها، أو يقوم بذلك أحد المستوردين المعتمدين. للحصول على خدمة الدعم عبر الهاتف التي نقوم شركة HP بتوزيع منتجات فيها، أو يقوم بذلك أحد المستوردين المعتمدين. للحصول على خدمة الدعم عبر الهاتف الذي أوروبا، الرجاء مراجعة التفاصيل وشروط الدعم عبر الهاتف الخاصة بالبلد أو المنطقة التي تقيم فيها من خلال زيارة موقع الويب على العنوان:http://www.hp.com/support. أو يمكنك طلب الحصول على هذه التقاصيل وشروط الدعم عبر الهاتف الخاصة بالبلد أو المنطقة على هذه التواحية من خلال زيارة موقع الويب على العنوان:http://www.hp.com/support. أو يمكنك طلب الحصول على هذه التفاصيل والشروط من الموزع الذي تتعامل معه، أو الائصال بشركة HP على رقم الهاتف الموضح في هذا الدليل. كجزء من مجهوداتنا المستمرة لتحسين خدمة الدعم عبر الهاتف، ننصح بمراجعة موقع الويب الحسين خدمة الدعم عبر الهاتو، ننصح بمراجعة موقع الويب المركة بشكل دورى للتعرف على المعلومات الجديدة الخاصة بميزات الخدمة وتقيمها.

**ب**- حدود الضمان

بالتوافق مع ما تسمح به القوانين المحلية، لا نقدم شركة HP أو أي من موردي الجهات الخارجية التابعين لها أية ضمانات أخرى أو أية تعهدات من أي نوع، سواء صريحة أو ضمنية، بشأن منتجات HP، وتخلي الشركة مسؤوليتها على وجه الخصوص من الضمانات أو التعهدات الضمنية الخاصة بقابلية البيع أو ملائمة المنتج لمستوى معين من الجودة أو ملاءمته لغرض بعينه.

- ج- حدود المسؤولية القانونية
- ١- بالتوافق مع ما تسمح به القوانين المحلية، فإن الإجراءات التعويضية التي ينص عليها بيان الضمان الحالي خاصة بالعميل وقاصرة عليه.
- ٢- بالتوافق مع ما تسمح به القوانين المحلية، باستثناء الالتز امات الموضحة في بيان الضمان الحالي، لن تتحمل شركة HP أو أي من موردي الجهات الخارجية التابعين لها أية مسؤولية عن حدوث أضرار مباشرة أو غير مباشرة أو أضرار بمواصفات خاصة أو مترتبة على أضرار أخرى، سواء كان ذلك قائما على تعاقد أو على ضرر أو على أية نظرية قانونية أخرى، وسواء تم الإخطار باحتمالية حدوث مثل تلك الأضرار أو لم يتم الإخطار.
  - د القوانين المحلية
- ١- يحصل العميل على حقوق قانونية محددة بموجب بيان الضمان الحالي. قد يكون للعميل حقوقا أخرى، والتي قد تختلف من ولاية إلى ولاية أخرى داخل الولايات المتحدة الأمريكية، أو من مقاطعة إلى مقاطعة أخرى داخل كندا، أو من بلد إلى بلد آخر أو منطقة إلى منطقة أخرى في أي مكان آخر في العالم.
- ٢- في حالة وجود تعارض بين بيان الضمان الحالي والقوانين المحلية، يتم تعديل بيان الضمان الحالي بما يتوافق مع تلك القوانين المحلية. إذ عانا لتلك القوانين المحلية، قد لا تنطبق على العميل بعض بنود إخلاء المسؤولية وتحديدها، من البنود التي ينص عليها بيان الضمان الحالي. على سبيل المثال، بعض الولايات في الولايات المتحدة، بالإضافة إلى بعض الحكم الحكومات خارج الولايات المتحدة (وبعض المقاطعات في كندا)، تنص على:
  - عدم تطبيق بنود إخلاء المسؤولية والتحديدات الواردة في بيان الضمان الحالي، تلك البنود التي تؤدي إلى تقييد الحقوق التشريعية الممنوحة للعميل (في المملكة المتحدة على سبيل المثال)،
    - تقييد قدرة الشركات المصنعة على فرض بنود إخلاء المسؤولية أو تحديدها، أو
  - العميل حقوق ضمان إضافية، وتحديد مدة الضمانات السارية التي لا يمكن للشركات المصنعة إخلاء مسؤولياتها تجاهها، أو عدم السماح بتحديد المسؤولية خلال فترة سريان الضمان.
- ٣- بالنسبة لمعاملات العملاء في أستر اليا و نيوزيلندا، فإن البنود الواردة في بيان الضمان الحالي باستثناء ما يسمح به القانون لا تؤدي إلى استبعاد أي من الحقوق التشريعية الإلز امية المطبقة على بيع منتجات HP إلى العملاء ولا تؤدي إلى تقيد تلك الحقوق أو إلى تعديلها، بل تعتبر متممة لها.

ي م ز.

# regulatory notices

For regulatory identification purposes, your product is assigned a Regulatory Model Number. The Regulatory Model Number for your product is SDGOA-0314. This regulatory number should not be confused with the marketing name (hp photosmart 140 series printer) or product number (Q3025A).

البيان البيئي

حمابة الببئة

تلتزم شركة Hewlett-Packard بتوفير منتجات عالية الجودة لا تتنافى مع المواصفات البيئية. روعي في تصميم هذه الطابعة تزويدها بالعديد من السمات التي تساعد على تقليل التأثير على البيئة. لمزيد من المعلومات، رجاء الانتقال إلى موقع HP's Commitment to the Environment "النزام HP بحماية البيئة" على الويب على العنوان

http://www.hp.com/hpinfo/globalcitizenship/environment/inde .x.html

# الأجزاء البلاستيكية

تم إعداد الأجزاء البلاستيكية التي يزيد وزنها على ٠,٨٨ أوقية (٢٥ جرام) بالتوافق مع المعايير الدولية التي تساعد على تعزيز إمكانية تحديد الأجزاء البلاستيكية التي تخصص لأغراض إعادة المعالجة في نهاية عمر الطابعة.

# صحيفة بيانات سلامة المواد

يمكن يمكن الحصول على صحيفة بيانات سلامة المواد (MSDS) من موقع شركة HP على الويب على العنوان http://www.hp.com/go/msds. يجب على العملاء الذين ليس لديهم إمكانية الوصول للإنترنت الاتصال بمركز دعم منتجات HP المحلي.

# برنامج إعادة المعالجة

تطرح شركة HP عددا متز ايدا من بر امج مرتجعات المواد وإعادة معالجتها في العديد من البلدان ومع الشركاء الذين يملكون بعضا من أكبر مراكز المعالجة الإلكترونية على مستوى العالم. تحافظ شركة HP على الموارد من خلال إعادة بيع بعض من أكثر منتجاتها شهرة. يحتوي منتج HP الحالي على لحامات مستخدم فيها مادة الرصاص، والتي تستوجب معالجتها بطريقة خاصة في نهاية عمرها.

# حقوق النشر والعلامات التجارية

حقوق النشر 2003 © لشركة Hewlett-Packard جميع الحقوق محفوظة. يحظر تصوير أي جزء من هذا المستند أو إعادة إنتاجه أو ترجمته إلى لغة أخرى بدون الحصول على موافقة كتابية مسبقة من شركة Hewlett-Packard. المعلومات الواردة في هذا المستند عرضة للتغيير بدون إشعار. لا تتحمل شركة -Hewlett Packard أية مسؤولية بشأن الأخطاء الواردة في هذا المستند أو بشأن الأضرار المترتبة على ذلك، فيما يتعلق بتجهيز هذه المادة أو بأدائها أو باستخدامها. HP وشعار HP و Metosmart هي علامات خاصة بشركة Hewlett-Packard. شعار Secure Digital هو علامة تجارية لجمعية SD Association. Microsoft و Windows علامتان تجاريتان مسجلتان لشركة Microsoft Corporation. CompactFlash وCF وشعار CF هي علامات تجارية لجمعية .CompactFlash Association (CFA) Sony Memory Stick هي علامة تجارية مسجلة لشركة Sony. MultiMediaCard هي علامة تجارية لــ Infineon Technologies AG بألمانيا، ومرخص بها لجمعية (MMCA (MultiMediaCard Association). SmartMedia هي علامة تجارية لشركة Toshiba. Mac و شعار Mac و Macintosh هي علامات تجارية مسجلة لشركة .Apple Computer, Inc Pentium هي علامة تجارية مسجلة لشركة Intel. العلامات التجارية الأخرى هي علامات تجارية أو علامات تجارية مسجلة لمالكيها. البرنامج المضمن في الطابعة قائم جزئيا على عمل مجموعة Independent JPEG Group. حقوق النشر الخاصة بصور معينة من بين الصور الواردة في هذا المستند محفوظة لمالكي هذه الصور الأصليين.